## eMedicalPractice making your practice easier in electronic way...!

## TeleMedicine (For Providers)

## How to utilize this platform:

•On the system, go to PracticeSetups>Encounter Types.

**Pending Orders** 

| Home 🗸 | Appointments 🗸 Patients 🗸                      | PracticeSetups ✔ Documents ✔ Reports ✔ SiteAdmin ✔ Help      | ~          |
|--------|------------------------------------------------|--------------------------------------------------------------|------------|
| Inbox  |                                                | Facilities                                                   |            |
|        |                                                | Insurances                                                   |            |
|        | View All Refills: 0                            | Providers                                                    |            |
|        | Rx Change: 0                                   | Provider Types                                               |            |
|        | Freestanding Msg: 0<br>Pending For Approval: 0 | Favorite Group Name                                          |            |
|        | Patient Refill Request: 0                      | CPT Codes                                                    |            |
|        | Labs                                           | ICD Codes                                                    |            |
|        | MisMatched: 0                                  | Submitters                                                   |            |
|        | Need To Review: 0<br>Assigned: 0               | Encounter Types                                              |            |
|        | Urgent: 0                                      | Encounter Descriptions                                       |            |
|        | Device Readings: 0                             | Master CPT Codes                                             |            |
|        | Communications                                 | Master ICD Codes                                             |            |
|        | All: 0<br>Internal: 0                          | Claim Processors S guidelines eRx is updated to new vers     | sion NCPDP |
|        | Patients: 0                                    | Pharmacies 1/01/2020. New                                    |            |
|        | Documents                                      | Reffered Physicians providers : Please complete your Refills | from       |
|        | View: 0                                        | Master Setup rd. New                                         |            |
|        | Urgent: 0                                      | Medicare Update : HICN to MBI by 12/31/2019                  |            |
|        | Tasks<br>View: 0                               |                                                              |            |
|        | Referrals                                      |                                                              |            |

- •Select "Click Here To Add Encounter Type."
- •The appointment type name should be "TeleMedicine, TeleMed or TeleVisit".

| + Click Here To Add Encounter Type      |                          |                            |                          |                        |         |          |              |              |      |
|-----------------------------------------|--------------------------|----------------------------|--------------------------|------------------------|---------|----------|--------------|--------------|------|
| Active EncounterTypes In-Active Enco    | ounterTypes              |                            |                          |                        |         |          |              |              |      |
| Encounter/Appointment Type              | Visit Type Template      | Specialty Name             | Code Encounter Code      | ≎ Code Type ≎          | Default | Status   | Encounter    | Bill         | Edit |
| Cardiology Echocardiogram               | Cardiology Consult       | Cardiology                 | 99213                    | CPT                    | No      | Active   | Not Required | Required     | Edit |
| Chronic care 20                         | PCP                      | Internal Medicine          | 99214                    | CPT                    | No      | Active   | Not Required | Required     | Edit |
| Chronic Care 20 Mins                    | Initial                  | Internal Medicine          | 99490                    | CPT                    | No      | Active   | Required     | Required     | Edit |
| Chronic Care 60 Min                     | Initial                  | Appointment Types          |                          | 36 0                   | Active  | Required | Required     | Edit         |      |
| Sastroenterology Established Pt         | Gastroenterology Consult |                            |                          |                        | 2       | Active   | Not Required | Required     | Edit |
| Sastroenterology New Patient            | Gastroenterology Consult | Appointment Type Na        | me *: TeleMed            | (Ex:Office Visit)      | þ       | Active   | Required     | Required     | Edit |
| leurology                               | Neurology Consult        | No# of Appointment Time SI | ots *:Select             | Select v               |         |          | Not Required | Required     | Edit |
| Neurology New Patient Neurology Consult |                          | Specialty T                | (ne *: Internal Medicine | ·                      | þ       | Active   | Required     | Required     | Edit |
| Prescription Only                       | Initial                  | Make a Taral               | she iki yekisi           |                        | þ       | Active   | Not Required | Required     | Edit |
| Pulmonary New Patient                   | Pulmonology Consult      | visitiype rempi            | ate *: Initiai 🔍         |                        | >       | Active   | Required     | Not Required | Edit |
| Remote Monitoring                       | Remote Monitoring        | Encounter Type Co          | ode *: Select 🗸 🗸        | Sear                   | ch ,    | Active   | Required     | Not Required | Edit |
| FeleMed                                 | Cardiology Consult       |                            | Visit                    |                        | þ       | Active   | Required     | Required     | Edit |
| TeleMed N                               | Neurology Consult        |                            | Default                  |                        | þ       | Active   | Required     | Required     | Edit |
| elephonic                               | Initial                  |                            |                          |                        | b       | Active   | Required     | Not Required | Edit |
| TeleVisit                               | Initial                  |                            | Create Encounter         | (Need to See Doctor)   | þ       | Active   | Required     | Required     | Edit |
| est                                     | Abdominal Pain           | ⊠ Create Bill              |                          |                        |         | Active   | Not Required | Not Required | Edit |
| WC Initial Visit Neurology Consult      |                          |                            | Do Not Allow Multi       | ple/Other Appointments | þ       | Active   | Required     | Required     | Edit |
|                                         |                          |                            | Show On Public Save Clea | c                      |         |          |              |              |      |

•Check off "Is TeleVisit". Patients can join the TeleVisit 5 or 10 minutes prior to their appointment based on the selection "Allow TeleVisit Before."

| Appointment Types                                                                                                    |                          |                   | X |  |  |  |  |  |  |
|----------------------------------------------------------------------------------------------------|--------------------------|-------------------|---|--|--|--|--|--|--|
| Appointment Type Name *:                                                                                                    | TeleVisit                | (Ex:Office Visit) |   |  |  |  |  |  |  |
| No# of Appointment Time Slots *:                                                                                                    | 1 ~                      |                   |   |  |  |  |  |  |  |
| Specialty Type *:                                                                                                    | Internal Medicine $\sim$ |                   |   |  |  |  |  |  |  |
| VisitType Template *:                                                                                                    | Initial ~                |                   |   |  |  |  |  |  |  |
| Encounter Type Code *:                                                                                                    | Select V                 | Search            |   |  |  |  |  |  |  |
| ☑ Is TeleVisit                                                                                                    | Allow TeleVisit Before:  | 5 Minutes 🗸 🗸     |   |  |  |  |  |  |  |
| □ Default<br>□ Create Encounter (Need to See Doctor)<br>□ Create Bill<br>□ Do Not Allow Multiple/Other Appointments<br>□ Show On Public<br>Update Clear |                          |                   |   |  |  |  |  |  |  |

•When making an appointment for a patient for TeleMed visit, you will go to Appointments>Double Click On The Time or Slot>Existing Patient or New Patient>Appointment Type: TeleMedicine/TeleMed/TeleVisit>Save.

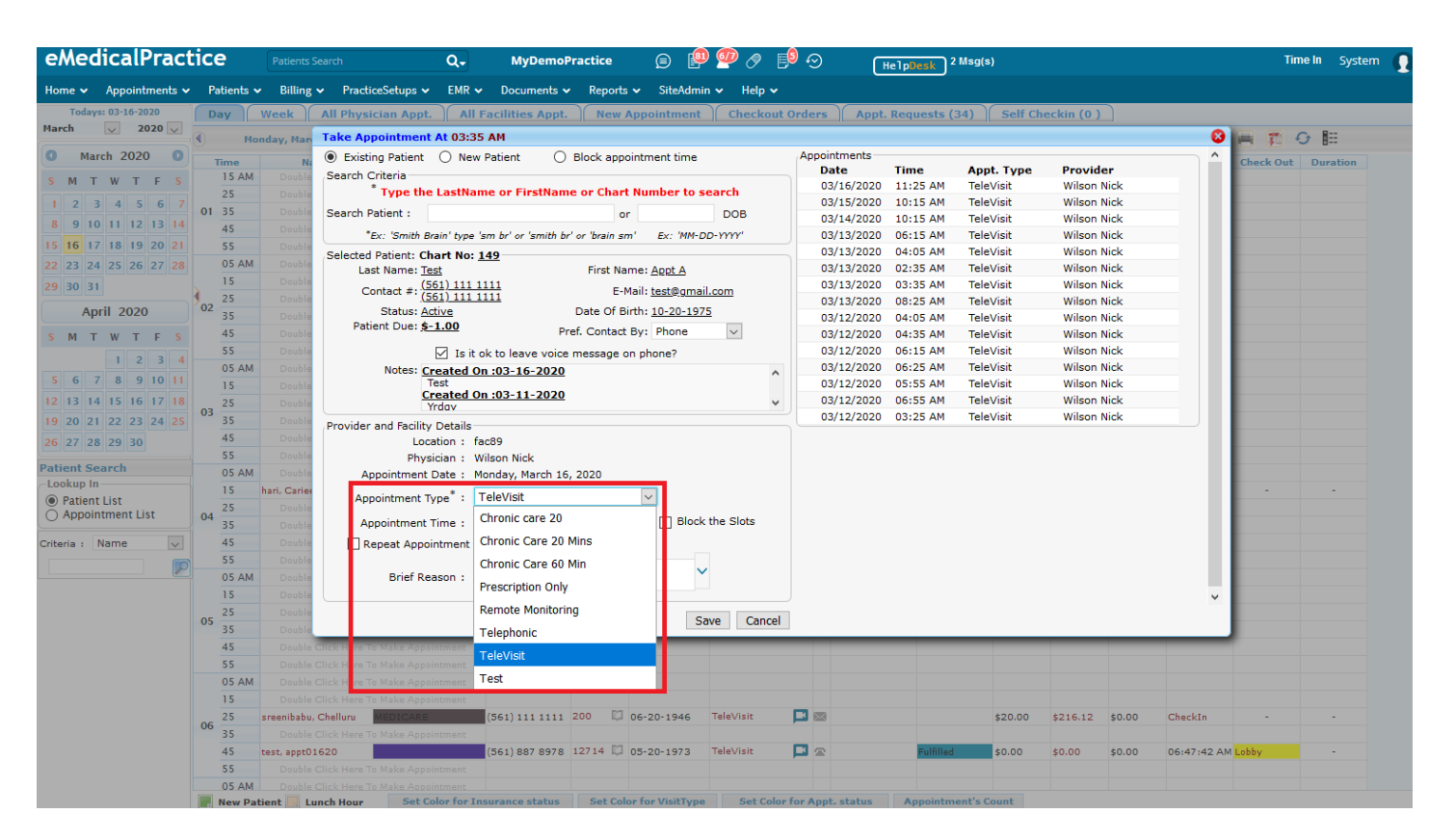

•When the patient is scheduled, an email will be sent to the patient about their TeleMed visit.

| eMedicalPract             | tice    | Patients Search Q-                      | MyDemo                        | Practice                    | 🧕 🔍           | ) 💯 🔗 📑     | $\odot$  | HelpDe       | sk) 2 Msg(: | 5)      |            |        |                                                                                                    | Tin        | ne In System |
|---------------------------|---------|-----------------------------------------|-------------------------------|-----------------------------|---------------|-------------|----------|--------------|-------------|---------|------------|--------|----------------------------------------------------------------------------------------------------|------------|--------------|
| Home 🗸 Appointments 🗸     | Patient | s 🗸 Billing 🗸 PracticeSetups 🗸 EMR      | <ul> <li>Documents</li> </ul> | <ul> <li>Reports</li> </ul> | 🗸 SiteAdmi    | in 🛩 Help 🛩 |          |              |             |         |            |        |                                                                                                    |            |              |
| Todays: 03-16-2020        | Day     | Week All Physician Appt. Al             | l Facilities Appt.            | New                         | Appointment   | Checkout 0  | rders    | Appt. Reque  | ests (34)   | Self Ch | eckin (0 ) |        |                                                                                                    |            |              |
| March 🗸 2020 🗸            | •       | Monday, March 16, 2020                  | Faci                          | lity: fa                    | c89           | $\sim$      |          | Physician    | : Wilson I  | lick    | $\sim$     |        | in the second second se |            | 0 HH         |
| 0 March 2020 0            | These   |                                         | Contrat                       | Charthe                     | Data of plat  | Anat Trees  |          | (1)-1        | Chabur      |         | Delegen    | Detal  | Charle In                                                                                                    | Charle Out | Duration     |
|                           | 45      | Double Click Here To Make Appointment   | Contact                       | Chart No                    | Date Of Birth | Аррт. Туре  | Ra       | eason/ Notes | Status      | Copay   | balance    | Paid   | Check In                                                                                                    | Check Out  | Duration     |
| 5 M I W I F 5             | 55      | Double Click Here To Make Appointment   |                               |                             |               |             |          |              |             |         |            |        |                                                                                                    |            |              |
| 1 2 3 4 5 6 7             | 05 A    | M Double Click Here To Make Appointment |                               |                             |               |             |          |              |             |         |            |        |                                                                                                    |            |              |
| 8 9 10 11 12 13 <b>14</b> | 15      | hari, Cariee                            | (996) 633 1672                | 12711 💭                     | 03-11-2020    | TeleVisit   | - 🖂 🗖    |              |             | \$0.00  | \$0.00     | \$0.00 | CheckIn                                                                                                    | -          | •            |
| 15 16 17 18 19 20 21      | 25      | Double Click Here To Make Appointment   |                               |                             |               |             |          |              |             |         |            |        |                                                                                                    |            |              |
| 22 23 24 25 26 27 28      | 35      | Double Click Here To Make Appointment   |                               |                             |               |             |          |              |             |         |            |        |                                                                                                    |            |              |
| 29 30 31                  | 45      | Double Click Here To Make Appointment   |                               |                             |               |             |          |              |             |         |            |        |                                                                                                    |            |              |
| 23 30 31                  | 55      | Double Click Here To Make Appointment   |                               |                             |               |             |          |              |             |         |            |        |                                                                                                    |            |              |
| April 2020                | 05 A    | M Double Click Here To Make Appointment |                               |                             |               |             |          |              |             |         |            |        |                                                                                                    |            |              |
| SMTWTES                   | 15      | Double Click Here To Make Appointment   |                               |                             |               |             |          |              |             |         |            |        |                                                                                                    |            |              |
|                           | 05 25   | Double Click Here To Make Appointment   |                               |                             |               |             |          |              |             |         |            |        |                                                                                                    |            |              |
| 1 2 3 4                   | 35      | Double Click Here To Make Appointment   |                               |                             |               |             |          |              |             |         |            |        |                                                                                                    |            |              |
| 5 6 7 8 9 10 11           | 45      | Double Click Here To Make Appointment   |                               |                             |               |             |          |              |             |         |            |        |                                                                                                    |            |              |
| 12 13 14 15 16 17 18      | 55      | Double Click Here To Make Appointment   |                               |                             |               |             |          |              |             |         |            |        |                                                                                                    |            |              |
| 19 20 21 22 23 24 25      | 05 A    | M Double Click Here To Make Appointment |                               |                             |               |             |          |              |             |         |            |        |                                                                                                    |            |              |
| 26 27 28 29 30            | 15      | Double Click Here To Make Appointment   |                               |                             |               |             |          |              |             |         |            |        |                                                                                                    |            |              |
|                           | 06 25   | sreenibabu, Chelluru MEDICARE           | (561) 111 1111                | 200 🖾                       | 06-20-1946    | TeleVisit   | - 🖂      |              |             | \$20.00 | \$216.12   | \$0.00 | CheckIn                                                                                                    | •          | -            |
| Patient Search            | 35      | Double Click Here To Make Appointment   |                               |                             |               |             |          |              |             |         |            |        |                                                                                                    |            |              |
| Detions List              | 45      | test, appt01620                         | (561) 887 8978                | 12714 💭                     | 05-20-1973    | TeleVisit   | <b>-</b> | F            | ulfilled    | \$0.00  | \$0.00     | \$0.00 | 06:47:42 AM                                                                                                    | Lobby      |              |
| Appointment List          | 55      | Double Click Here To Make Appointment   |                               |                             |               |             |          |              |             |         |            |        |                                                                                                    |            |              |
| 0.44                      | 05 A    | M Double Click Here To Make Appointment |                               |                             |               |             |          |              |             |         |            |        |                                                                                                    |            |              |
| Criteria : Name 🗸         | 15      | Double Click Here To Make Appointment   |                               |                             |               |             |          |              |             |         |            |        |                                                                                                    |            |              |
|                           | 07 25   | Double Click Here To Make Appointment   |                               |                             |               |             |          |              |             |         |            |        |                                                                                                    |            |              |
|                           | 35      | Double Click Here To Make Appointment   |                               |                             |               |             |          |              |             |         |            |        |                                                                                                    |            |              |
|                           | 45      | Double Click Here To Make Appointment   |                               |                             |               |             |          |              |             |         |            |        |                                                                                                    |            |              |
|                           | 55      | Double Click Here To Make Appointment   |                               |                             |               |             |          |              |             |         |            |        |                                                                                                    |            |              |
|                           | 05 A    | M Double Click Here To Make Appointment |                               |                             |               |             |          |              |             |         |            |        |                                                                                                    |            |              |
|                           | 15      | Double Click Here To Make Appointment   |                               |                             |               |             |          |              |             |         |            |        |                                                                                                    |            |              |
|                           | 25      | Double Click Here To Make Appointment   |                               |                             |               |             |          |              |             |         |            |        |                                                                                                    |            |              |

•Check in the patient to Create an Encounter and Create Superbill.

•When you are in the Encounter, select the video option to start.

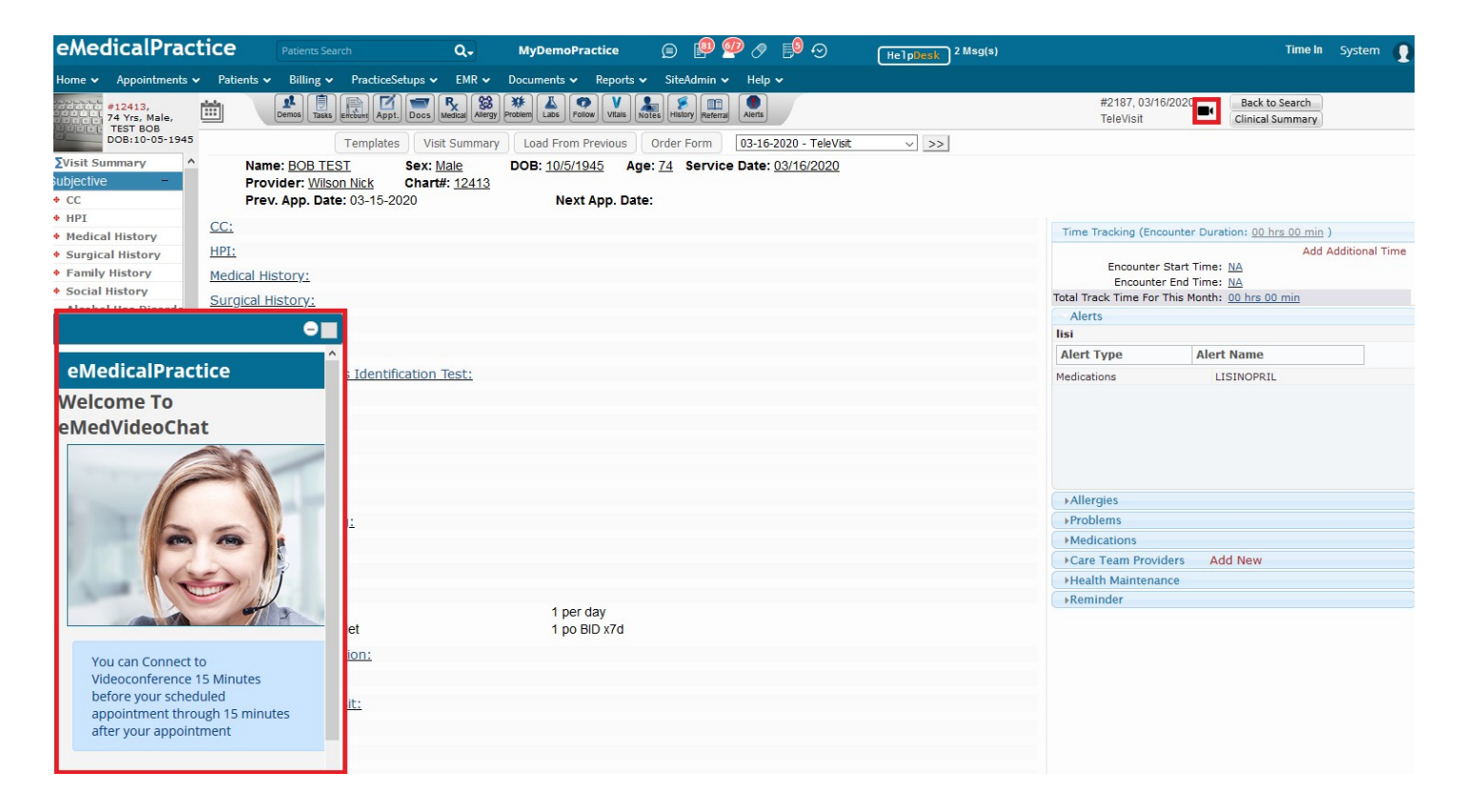